## 顕微鏡システムエラー

ZYGO社では、顕微鏡に対物レンズを取り付けた段階で、 System Error File』を作成する事をお勧めしております。

<sup>®</sup>System Error File』は対物レンズや、顕微鏡のズーム設定を変更するたびに、 新しく作成してください。

<sup>®</sup>System Error File』は測定時の条件 <sup>®</sup>Camera Mode / 対物レンズ / Image Zoom』 で作成します。

## < System Error File の作成手順 >

MetroProベースウィンドウ上より『MicroErr.app』を開きます。

アイコンがMetroProベースウィンドウ上にない場合は、MetroProWindowメニューから 『Load Application』を使用して、アプリケーションアイコンをロードします。

| 5 ZY90                                                  | Microscope System Error Appl: | ication              | J. |
|---------------------------------------------------------|-------------------------------|----------------------|----|
| 0 EV 14-1                                               | 🖬 <b>Zygo</b> Phas            | se Map               | 2  |
| MEASURE<br>Save Data<br>Mask Data<br>Calibrate<br>Reset |                               | PV Å<br>Tms Å        | נ  |
| Intensity Map                                           | Z990 Intensity Map 🛃          |                      |    |
| 8 Zygo                                                  | Measure Controls              |                      | ÷  |
| Instrument: New                                         | Niew ICO Id 0 SN 050404       | Remove: Plane        |    |
| Acquisition Mode:                                       | Scan                          | Min Mod (%): 15      |    |
| Camera Mode: 320x                                       | 240 120 Hz                    | Phase Avgs: 8        |    |
| Auto Save Data: O                                       | n                             | Phase Avg Pause: Off |    |
| Auto Save Data Fil                                      | e: SysErr_25x1.dat            | Image Zoom: 1X       |    |
| Phase Controls                                          | Scan Controls                 |                      |    |
| Intens Avgs: 0                                          | Scan Length:                  | 5 um bipolar (1 sec) |    |
| Phase Res: High                                         | FDA Res: High                 |                      |    |

## 顕微鏡システムエラー

<sup>®</sup>Objective』をクリックして、使用中の対物レンズを表示します。

<sup>®</sup>Reference Flat』をケースから取り出して、サポートステージ上にセットします。

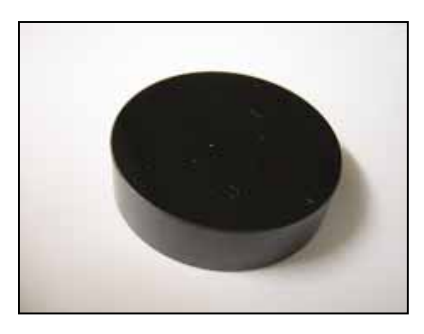

"Phase Avgs』を『0』に、"Auto Save Data』を"OFF』にセットします。

"Auto Save Data File』をクリックして、"System Error File』の名前を入力します。

『SysErr\_x25x1.dat』のように、あとから判別し易い名前をお使いください。

『Reference Flat』に焦点を合わせ干渉縞をだし、光量調整を行ってから測定をし、SiCにキズや 汚れが無い事を確認します。

<sup>®</sup>Phase Avgs』を <sup>®</sup>8(推奨)』に、<sup>®</sup>Phase Avg Pause』を<sup>®</sup>ON』にセットします。

『Auto Save Data』を『ON』にセットしてから測定します。

Reference Flat をスキャンする毎に測定が一度停止しますので、サポートステージを 少量動かしてください。

| Message |        |       |           |           |   |    |    |   |
|---------|--------|-------|-----------|-----------|---|----|----|---|
| Paused  | before | phase | averaging | iteration | 2 | of | 8. | [ |
|         |        | ]     | ОК        |           |   |    |    |   |

測定結果に異常が無ければ終了です。何か異常がある場合は前述の手順をやり直してください。

測定結果は『System Error File』として自動的に保存されます。

<sup>®</sup>System Error』は対物レンズや、対物レンズの取付け方向によって異なります。 対物レンズを取り外し、もう一度取り付けなおした場合は<sup>®</sup>System Error File』を 改めて作成してください。

『2.5X』または『5X』のMichelson対物レンズの基準レグを回転した場合も、エラーファイルを改めて作成してください。

## < System Error File 利用方法 >

<sup>®</sup>System Error File』はどのMetroProアプリケーションでも使用する事ができます。 次の作業を行ってください。

使用しているアプリケーションで『Measure Control』を開きます。

| B Zygo Measurement Controls            |           |                          |  |  |  |  |
|----------------------------------------|-----------|--------------------------|--|--|--|--|
| Comment:                               |           |                          |  |  |  |  |
| Part Number:                           |           | Min Mod (%): 15          |  |  |  |  |
| Serial Number:                         |           | Min Area Size: 7         |  |  |  |  |
|                                        |           |                          |  |  |  |  |
| Instrument: NewView ICO Id 0 SN 050404 |           |                          |  |  |  |  |
| Acquisition Mode: Scan                 |           |                          |  |  |  |  |
| Camera Mode: 320x240 120 Hz            |           | Image Zoom: 1X           |  |  |  |  |
|                                        |           | Remove Fringes: On       |  |  |  |  |
| Subtract Sys Err: On                   |           | Number of Averages: 0    |  |  |  |  |
| Sys Err File: SysErr_x25x1.dat         |           | FDA Noise Threshold: 10  |  |  |  |  |
|                                        |           |                          |  |  |  |  |
| Phase Controls                         | Scan Cont | crols                    |  |  |  |  |
| AGC: On                                | Scan Leng | th: 5 um bipolar (1 sec) |  |  |  |  |
| Phase Res: High                        | Extended  | Scan Length: 1000 µm     |  |  |  |  |
| Connection Order: Location             | FDA Res:  | High                     |  |  |  |  |
| Discon Action: Filter                  |           |                          |  |  |  |  |
|                                        |           |                          |  |  |  |  |

"Substract Sys Err』をクリックして『ON』にします。

『Sys Err File』をクリックして、作成した『System Error File』の名前を入力します。それ以降の 測定値は、データーから『System Error』を除いた値になります。